## Обнуление весов.

Функционал обнуления весов настраивается в несколько этапов:

1. На кассовом сервере по адресу: Магазин – Кассы нужно выбрать интересующую кассу и нажать кнопку Оборудование:

| ≡ 〕ஜ укм5 ос                                                                                                    | 00 ""<br>Нефтекамск ул. Юбилейная д. 13 |                            | 🔥 Администратор55 🔅 |
|----------------------------------------------------------------------------------------------------|-----------------------------------------|----------------------------|---------------------|
| 🔲 Монитор 🗸 🗸                                                                                                    |                                         | 🗲 К СПИСКУ 🥜 РЕДАКТИРОВАТЬ | ЗАБЛОКИРОВАТЬ       |
| Система<br>ККТ                                                                                                    | Касса '666'<br><sub>Номер</sub>         | 666                        |                     |
| 🖒 Магазин 🗸 🗸                                                                                                    | Название                                | 666                        |                     |
| Описание                                                                                                    | Тип                                     | 6173_posTypes              |                     |
| Кассы                                                                                                    | GUID                                    | 66666666                   |                     |
| Типы касс                                                                                                    | Хештеги                                 | #                          |                     |
| 🗎 Справочники <                                                                                                    | Идентификатор                           | 10077                      |                     |
| (X) Ограничения продажи <<br>أَنْ كَانَ كَانَ كَانَ كَانَ كَانَ كَانَ كَانَ كَانَ كَانَ كَانَ كَانَ كَانَ كَانَ كَانَ كَانَ كَانَ كَانَ كَان<br>مُنْ كَانَ كَانَ كَانَ كَانَ كَانَ كَانَ كَانَ كَانَ كَانَ كَانَ كَانَ كَانَ كَانَ كَانَ كَانَ كَانَ كَانَ كَان | Дата регистрации                        | 13.10.2021 10:01:18        |                     |

В появившемся иерархическом древе необходимо найти файл sale.conf (applications/sale.conf) и в разделе ui данного файла установить значение параметра scalesZeroingEnabled как true:

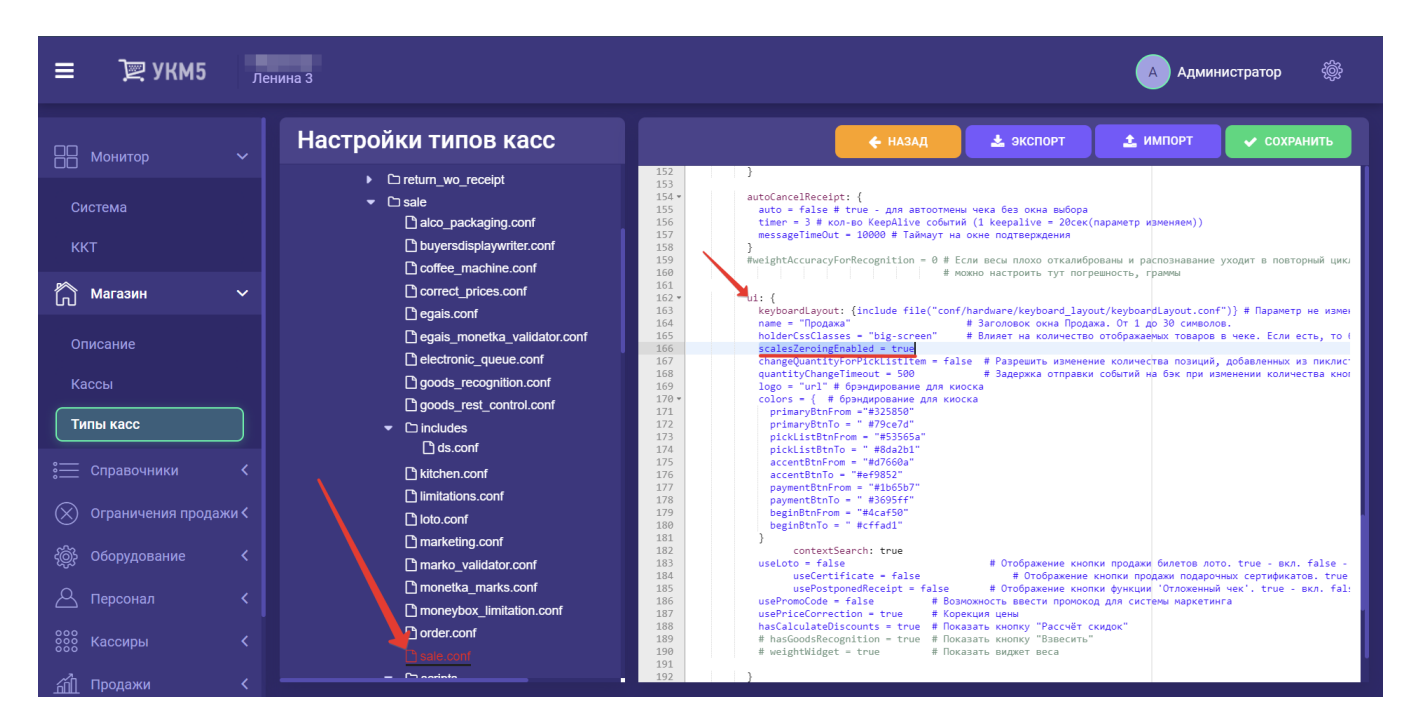

Выполненную настройку нужно сохранить.

2. Поскольку обнулять весы разрешено не каждому сотруднику, то кассиру (или ассистенту на киоске/КСО), который будет выполнять это действие, необходимо предоставить такое право:

| ≡ Ј ஜукм5 ле                       | нина 3                                                                                        |           | 🔥 Администратор |                         |
|------------------------------------|-----------------------------------------------------------------------------------------------|-----------|-----------------|-------------------------|
|                                    |                                                                                               |           | ← к списку      | РЕДАКТИРОВАТЬ 🗙 УДАЛИТЬ |
|                                    |                                                                                               |           |                 |                         |
|                                    | права                                                                                         |           |                 |                         |
|                                    | Смены                                                                                         |           |                 |                         |
|                                    | Закрытие смены                                                                                | Разрешено |                 |                         |
|                                    | Открытие смены                                                                                | Разрешено |                 |                         |
|                                    | Операции с наличностью                                                                        |           |                 |                         |
|                                    | Изъятие наличных                                                                              | Разрешено |                 |                         |
|                                    | Операции с наличными                                                                          | Разрешено |                 |                         |
|                                    | Продажа                                                                                       |           |                 |                         |
|                                    | Лобавление товара                                                                             | Разрешено |                 |                         |
|                                    | Выдача наличных                                                                               | Разрешено |                 |                         |
|                                    | Ручные скидки                                                                                 | Разрешено |                 |                         |
|                                    | Отложить чек                                                                                  | Разрешено |                 |                         |
|                                    | Восстановить чек                                                                              | Разрешено |                 |                         |
|                                    | Изменение позиции                                                                             | Разрешено |                 |                         |
|                                    | Коррекция цены                                                                                | Запрет    |                 |                         |
| බි Оборудование 🖌                  | Отмена последней позиции                                                                      | Разрешено |                 |                         |
|                                    | Отмена позиции                                                                                | Разрешено |                 |                         |
|                                    | выоор альтернативной цены для товара                                                          | Разрешено |                 |                         |
|                                    | Возврат                                                                                       |           |                 |                         |
| оо Кассиры                         | Возврат при сумме чека больше указанной                                                       | Разрешено | Сумма чека >    | 1 000.00                |
| 00                                 | Возврат по чеку                                                                               | Разрешено |                 |                         |
| Возвра<br>Кассиры Возвра<br>Возвра | возврат по чеку оез учета серверных чеков возврата<br>Возврат без чека не на основании заказа | Разрешено |                 |                         |
|                                    | Возврат без чека                                                                              | Разрешено |                 |                         |
| Роли кассиров                      | Возврат без чека на основании заказа                                                          | Разрешено |                 |                         |
|                                    | Отмена чека                                                                                   |           |                 |                         |
|                                    | Отмена чека                                                                                   | Разрешено |                 |                         |
|                                    | Разион                                                                                        |           |                 |                         |
| Д Лицензирование                   |                                                                                               |           |                 |                         |
|                                    | Выход из приложения продажи                                                                   | Разрешено |                 |                         |
|                                    |                                                                                               | Разрешено |                 |                         |
|                                    |                                                                                               | Разрешено |                 |                         |

По умолчанию, право обнуления весов отключено для всех пользователей (никто не может просто так обнулить весы).

Измененные настройки прав важно сохранить.

## Настройка кнопки обнуления весов для клавиатурной кассы

Кнопка обнуления весов настраивается на кассовом сервере по адресу: Магазин – Кассы, где нужно выбрать необходимую кассу и нажать кнопку Оборудование:

| ≡ Эे Жм2                                 | 000<br>г. Не | "<br>фтекамск ул. Юбилейная д. 13      |                            | 🔺 Администратор55 🛛 🛞 |
|------------------------------------------|--------------|----------------------------------------|----------------------------|-----------------------|
| 📙 Монитор                                |              |                                        | 🗲 К СПИСКУ 🥜 РЕДАКТИРОВАТЬ | О ЗАБЛОКИРОВАТЬ       |
| Система<br>ККТ                           |              | <b>Касса '666'</b><br><sub>Номер</sub> | 666                        |                       |
| Пагазин                                  |              | Название                               | 666                        |                       |
| Описание                                 |              | Тип                                    | 6173_posTypes              |                       |
| Кассы                                    |              | GUID                                   | 66666666                   |                       |
| Типы касс                                |              | Хештеги                                | #                          |                       |
| Справочники                              |              | Идентификатор                          | 10077                      |                       |
| (X) Ограничения продах<br>ش Oборудование | ки <<br><    | Дата регистрации                       | 13.10.2021 10:01:18        |                       |

В появившемся иерархическом древе в конфигурационном файле keyboard\_layout (hardware/keyboard\_layout/keyboardLayout.conf) нужно посмотреть, какой тип клавиатуры используется (он должен быть раскомментирован в общем списке):

| ≡ Эॣ УКМ5           | <b>000 ""</b><br>г. Нефтекамск ул. Юбилейная д. 13                         | Администратор55 🔅                                                                                                    |
|---------------------|----------------------------------------------------------------------------|----------------------------------------------------------------------------------------------------|
| П Монитор .         | Касса '666'                                                                | 🗲 НАЗАД 🗸 СОХРАНИТЬ 🔂 СОЗДАТЬ ШАБЛОН                                                                                                    |
| Система<br>ККТ      |                                                                            | <pre>1 # Onwcaнwe клавиатуры, подключенной к кассе 2 # 3 include file("conf/hardware/keyboard_layout/stdpcKeyboardLayout.conf") 4 # include file("conf/hardware/keyboard_layout/chwayKB80@keyboardLayout.conf") 5 # include file("conf/hardware/keyboard_layout/chwayKB80@conf") 6 # include file("conf/hardware/keyboard_layout/posiflexKB660@conf") 7 # include file("conf/hardware/keyboard_layout/MM-KB84N-usb.co.f") 8</pre> |
| Магазин .           | KeyboardLayout.conf      Dipos064m.conf      DMM KBRAN ucb conf            |                                                                                                    |
| Описание            | ☐ Min-Rostrousi coni<br>☐ posifiexKB6600.conf<br>☐ shtrihFrontMaster29.con |                                                                                                    |
| Кассы               | StdpcKeyboardLayout.cc                                                     |                                                                                                    |
| Типы касс           | ✓ □ scale □ scale.conf                                                     |                                                                                                    |
| 🚞 Справочники       | Cale_cas.conf Scale_digi708.conf                                           |                                                                                                    |
| Ограничения продажи | └¹ scale_digi980.conf<br>< └¹ scale_fake.conf                              |                                                                                                    |
| -{@}- Оборудование  | Scale_mt8217.conf                                                          |                                                                                                    |

В конфигурационном файле с раскладкой актуальной клавиатуры по адресу: hardware\keyboard\_layout\файл актуальной раскладки необходимо указать назначение определенной клавиши, например:

```
{
    code : 117, // F6
    type : "UIAction",
    params : "ScalesZeroing" # F6 - " "
},
```

Файл с выполненными настройками нужно сохранить.